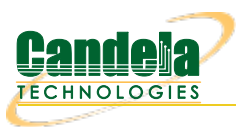

## Connect to LANforge using Remote Desktop

Goal: Operate your LANforge's Linux desktop by accessing it with Windows Remote Desktop utility.

LANforge computers on Intel hardware are typically installed with a full Linux desktop. You can use the LANforge GUI, do traffic sniffing, open terminal windows, and office software to look at report data over remote desktop. LANforge computers are preconfigured with RDP and VNC desktop services.

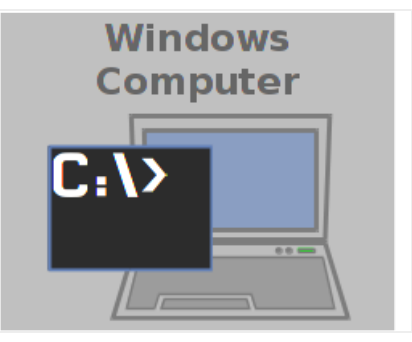

1. From your Windows Start Menu, type "remote" and **Remote Desktop Connection** should be an option.

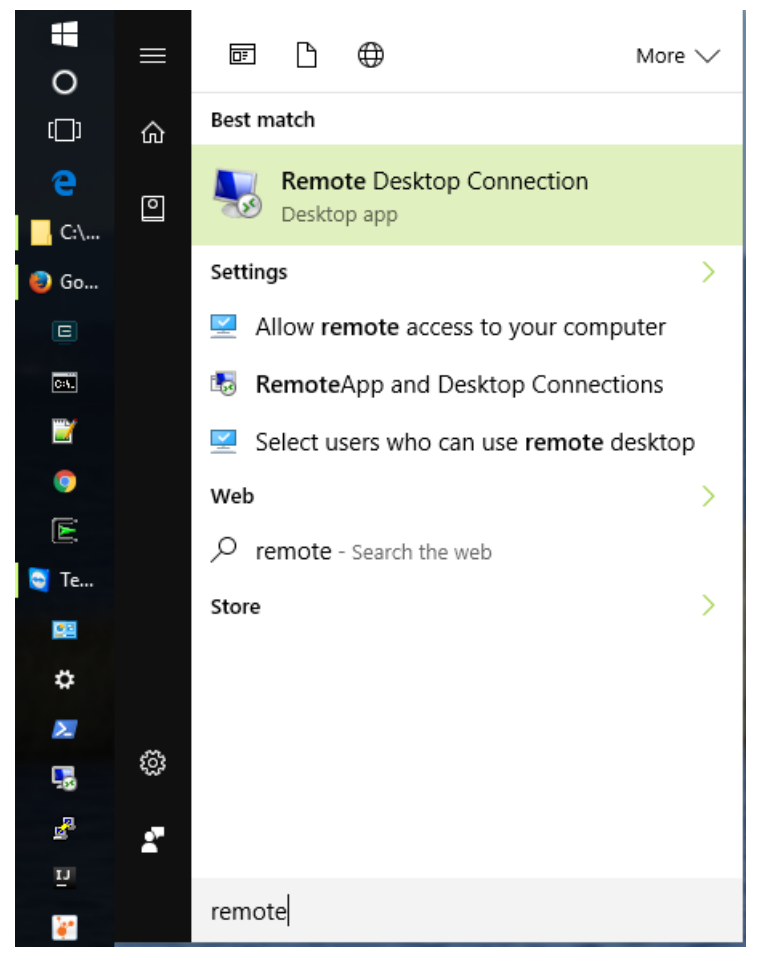

2. If you are using the Start→Run menu, type mstsc Enter

| 💷 Run         | ×                                                                                                    |
|---------------|----------------------------------------------------------------------------------------------------|
| 0             | Type the name of a program, folder, document, or Internet resource, and Windows will open it for you. |
| <u>O</u> pen: | mstsc 🗸                                                                                               |
|               | OK Cancel <u>B</u> rowse                                                                              |

- 3. If you want to create a desktop shortcut, explore the folder C:\windows\system32 and right-click mstsc.exe
- 4. Configure your connection:
  - A. Fedora version 24 and 25 have a bug in the vncserver triggered by xrdp. The effective way to use rdesktop on those systems is to select an Xorg session for connecting (not a Xvnc session).
  - B. When connecting to *Fedora 14-23* systems:

| Α. | User | Name: | lanforge |
|----|------|-------|----------|
|    |      |       |          |

| 퉣 Remo   | 😓 Remote Desktop Connection 🛛 🗕 🔿                   |                        |                  | ×           |           |   |
|----------|-----------------------------------------------------|------------------------|------------------|-------------|-----------|---|
| <b>A</b> | Rem<br>Cor                                          | ote Desk<br>mectio     | top<br>n         |             |           |   |
| General  | Display L                                           | ocal Resources         | Experience       | Advanced    |           |   |
| Logon s  | ettings                                             |                        |                  |             |           |   |
|          | Enter the                                           | e name of the ren      | note computer    |             |           |   |
|          | Compute                                             | Computer: 10.23.58.235 |                  |             | ~         |   |
|          | User nar                                            | me: lanforge           |                  |             |           |   |
|          | You will be asked for credentials when you connect. |                        |                  |             |           |   |
|          |                                                     |                        |                  |             |           |   |
| Connec   | tion settings                                       |                        |                  |             | 5         |   |
|          | Save the<br>saved c                                 | e current connection.  | tion settings to | an RDP file | or open a | 1 |
|          | 9                                                   | Save                   | Save As          | 0           | )pen      |   |
|          |                                                     |                        | _                |             |           |   |
| A Hide   | Options                                             |                        |                  | Connect     | He        | p |

- B. You will not need to fill out the *xrdp* login screen.
- C. When connecting to Fedora 24-25 systems:

A. Do not specify a user name, and select Always ask for credentials.

| 퉣 Remot   | - 🛛                                                                        |                                                            |                                           |                          |           | × |
|-----------|----------------------------------------------------------------------------|------------------------------------------------------------|-------------------------------------------|--------------------------|-----------|---|
| <b>N</b>  | Remote<br>Conn                                                             | e Desk<br><b>ectio</b>                                     | top<br><b>n</b>                           |                          |           |   |
| General [ | Display Local I                                                            | Resources                                                  | Experience                                | Advanced                 |           |   |
|           | Enter the nam<br>Computer:<br>User name:<br>You will be as<br>saved creden | e of the ren<br>cholla-f24<br>ked for cred<br>c for creden | -32<br>dentials when y<br>he following ch | you connect<br>neck box. | . To use  | ] |
|           | on settings<br>Save the cum<br>saved connect<br><u>S</u> ave               | ent connect                                                | tion settings to<br>Sa <u>v</u> e As      | an RDP file              | or open a | a |

B. Select  $\boldsymbol{Xorg}$  as the session type

| Login to cholla-1 | 24-32              |
|-------------------|--------------------|
| 2                 | Just<br>connecting |
| Session           | sesman-Xvnc 🔽      |
| username          | sesman-Xvnc        |
| password          | 2                  |
|                   |                    |
|                   | OK Cancel          |
|                   |                    |

C. Specify username lanforge and password lanforge

| ogin to cholla-f | 24-32              |
|------------------|--------------------|
| 8                | Just<br>connecting |
| Session          | Xorg               |
| username         | lanforge           |
| password         | xololololol        |
|                  | OK Cancel          |

D. Local Resources

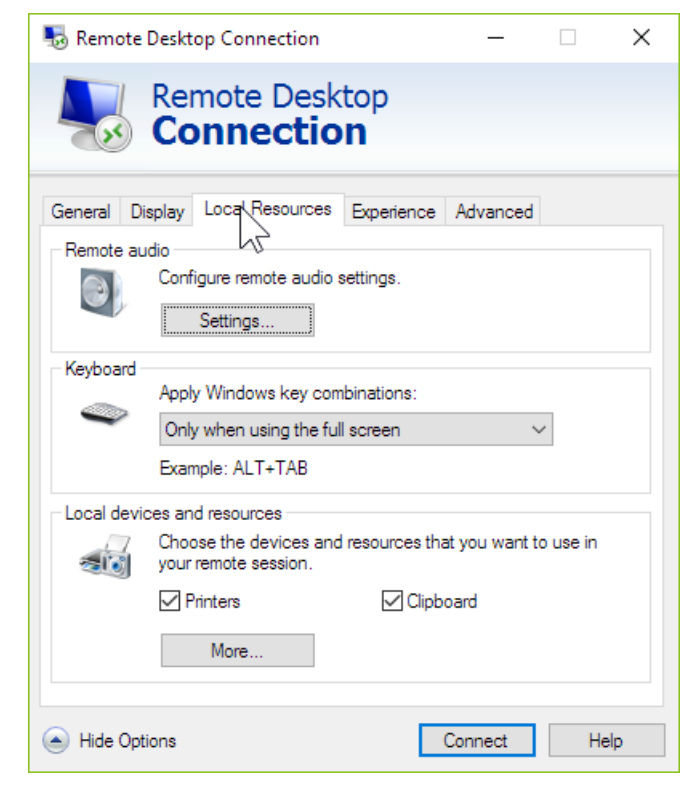

- A. If your rdesktop session immediately closes, you might have hit the xrdp clipboard bug. If so:
- B. For Windows Remote Desktop (mstsc.exe): unselectLocal Devices→Clipboard
- C. For Linux rdesktop, use the command: rdesktop -a16 -r cliboard:off -u lanforge [machine-name]

E. Disable remote audio settings

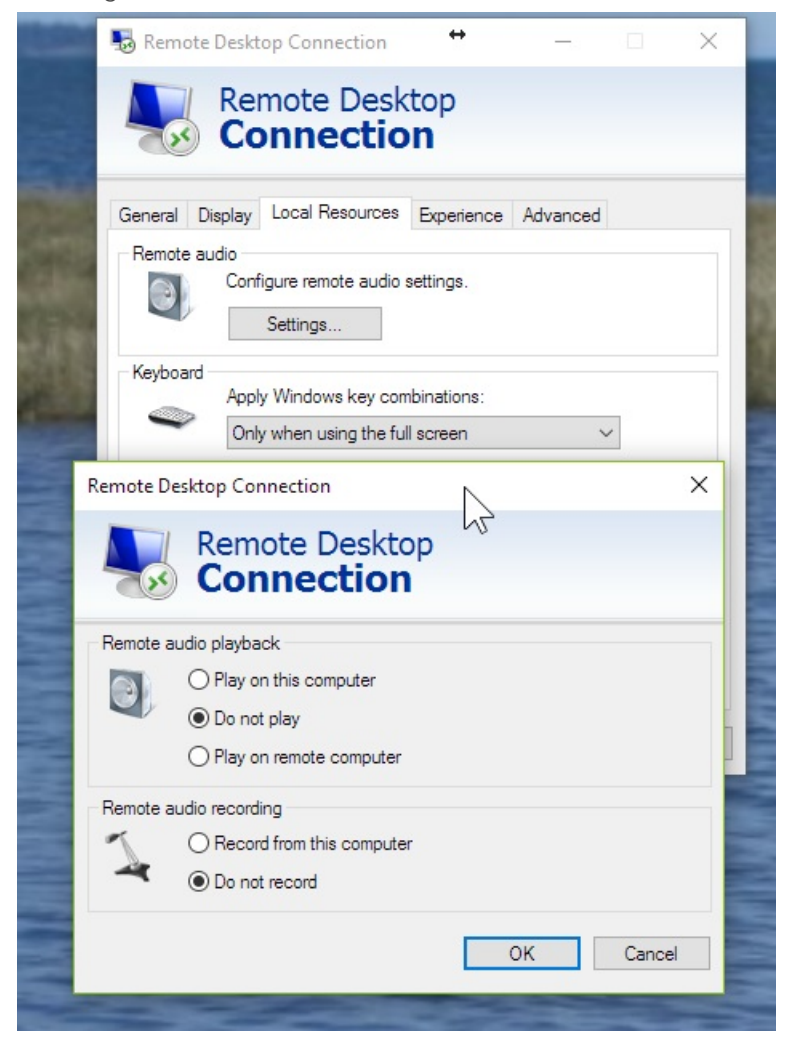

F. Disable local printers

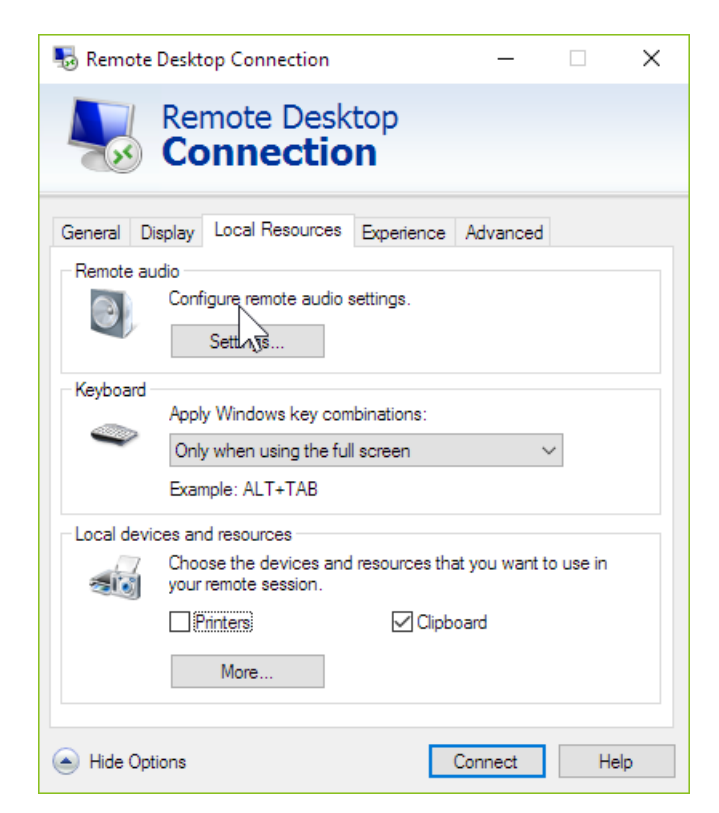

G. Set Server authentication to Connect and do not warn

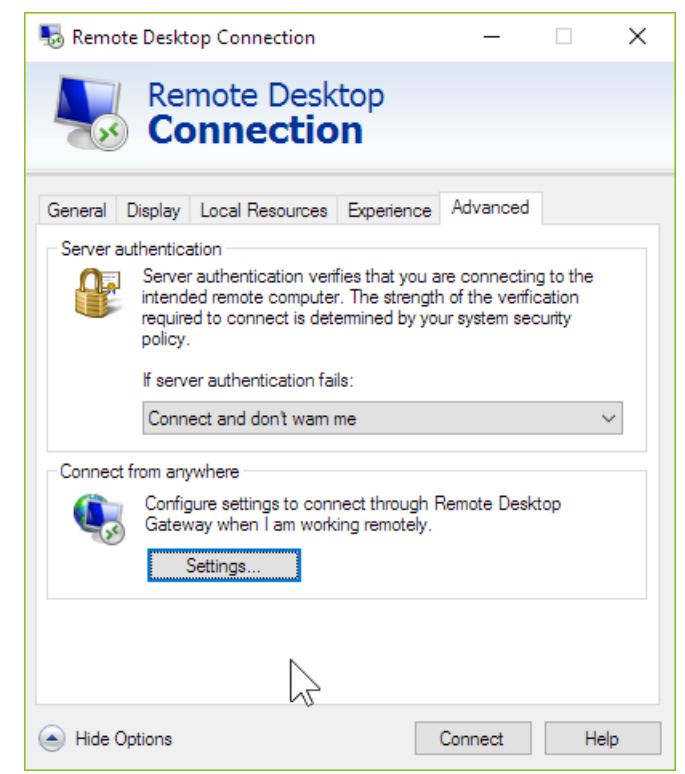

- H. Connection quality can be 16-bit (millions of colors)
- 5. Click **Connect** to connect to the default desktop, the default password is **Tanforge**

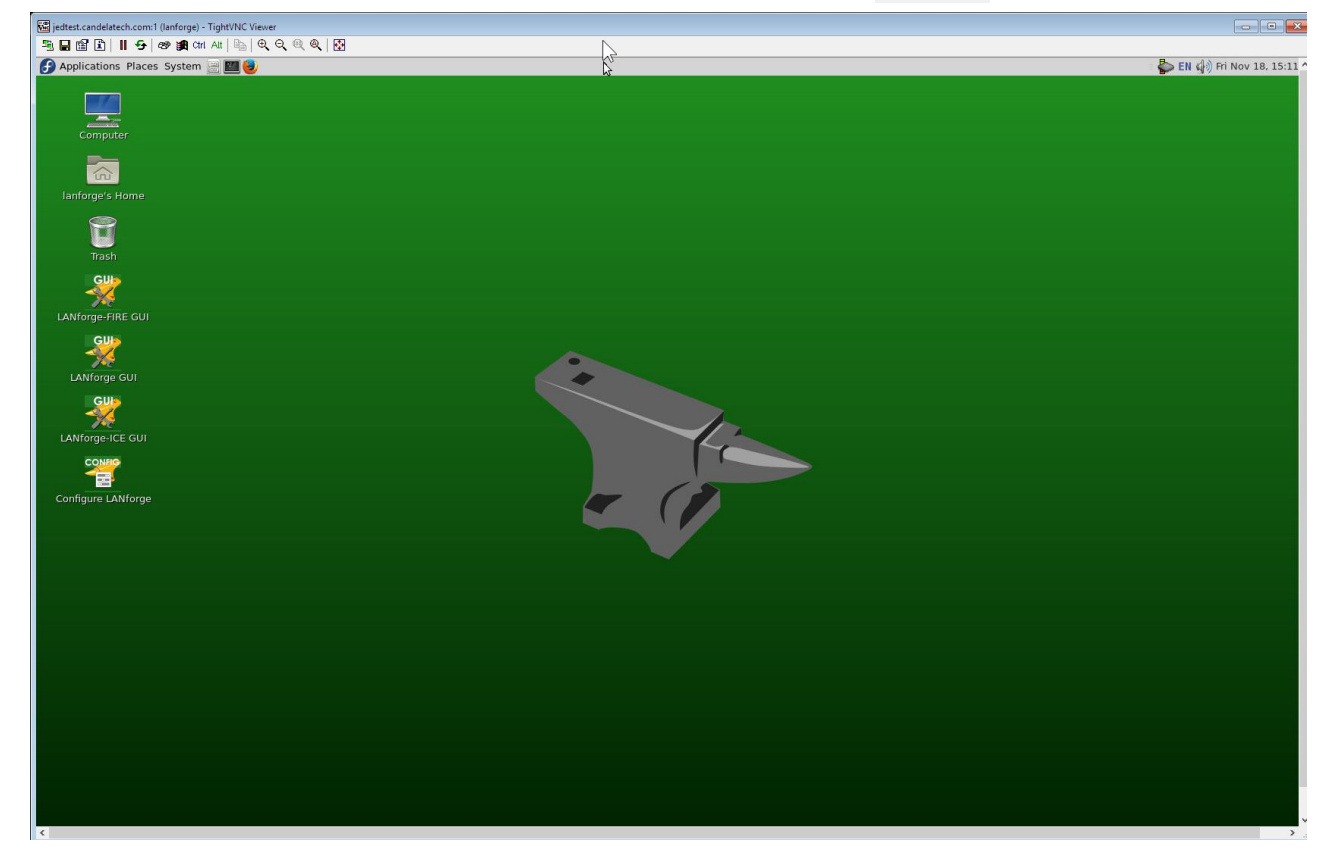

6. When you are DONE with your connection, you may close the Remote Desktop window. You will not be logged out. However, if you log in without setting the Username option, you will be logged into a new session alongside your old session. If you see this screen below, you are starting a new desktop session:

| Login to jedtest.candelatech.com                      |  |
|-------------------------------------------------------|--|
| Session sesman-Xvnc<br>username jreynolds<br>password |  |
| OK Cancel                                             |  |

- 7. To reconnect to your previous desktop session, make sure you use the Username **lanforge** in your connection settings.
- 8. To logout of the desktop session, select **System→Log Out** from the top window of the Linux desktop.

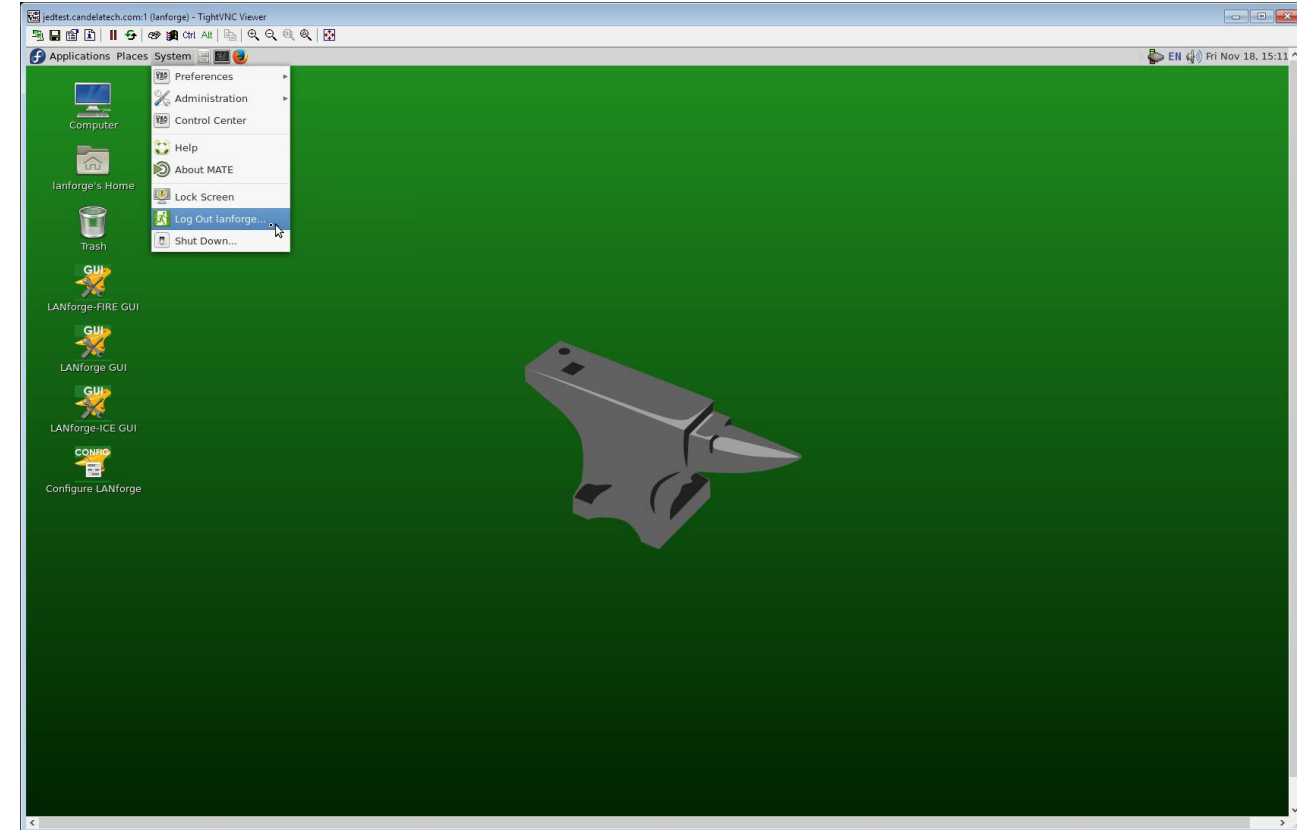

Candela Technologies, Inc., 2417 Main Street, Suite 201, Ferndale, WA 98248, USA www.candelatech.com | sales@candelatech.com | +1.360.380.1618